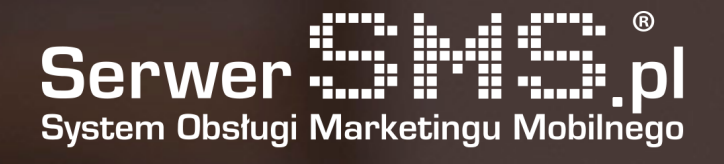

# Integracja Joomla VirtueMart

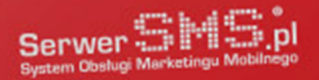

## Instalacja

Pierwszym etapem instalacji modułu jest załadowanie wtyczki w menadżerze rozszerzeń Joomla. Należy w tym celu w panelu administracyjnym przejść do zakładki Extensions  $\rightarrow$  Manage / Rozszerzenia  $\rightarrow$  Instalacja. W widocznym poniżej formularzu (rys. 1) należy załadować pobraną z naszej strony SerwerSMS.pl wtyczkę joomla\_vm\_serwersms.zip, dostępna w zakładce Integracje  $\rightarrow$  Moduły i wtyczki.

| Instaluj z pakietu                        | Instaluj z katalogu | Instaluj z URL     |  |  |  |
|-------------------------------------------|---------------------|--------------------|--|--|--|
| Prześlij i zainstaluj rozszerzenie Joomla |                     |                    |  |  |  |
| Plik pakietu rozszerze                    | enia Przeglądaj.    | Nie wybrano pliku. |  |  |  |
|                                           | Prześlij i za       | ainstaluj          |  |  |  |

Rys. 1 – Menadżer instalacji.

| Wiadomość<br>Moduł został poprawnie zainstalowany                                                                                                    |  |
|----------------------------------------------------------------------------------------------------|--|
| Serwer 🏥 🗐 💭                                                                                                    |  |
| Logowanie do SerwerSMS.pl                                                                                                    |  |
| Nazwa użytkownika                                                                                                    |  |
| Hasło użytkownika                                                                                                    |  |
| W powyższych polach należy wprowadzić swój login oraz hasło do Platformy SerwerSMS.pl.<br>Zalecane jest utworzenie osobnego użytkownika HTTPS XML API. |  |
| Zaloguj                                                                                                    |  |

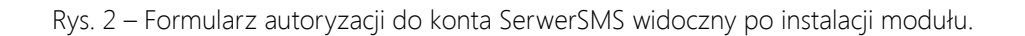

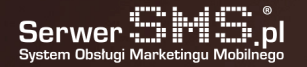

Jeśli proces instalacji przebiegł poprawnie, pojawi się komunikat potwierdzający instalację. Dodatkowo wyświetlony zostanie formularz autoryzacyjny do konta SerwerSMS.pl, w którym należy podać nazwę użytkownika oraz hasło do swojego konta (rys. 2).

Wypełnienie formularza jest wymaganym krokiem w celu skonfigurowania powiadomień SMS. W momencie kiedy podamy nieprawidłowe dane, system wyświetli odpowiedni komunikat. W sytuacji wprowadzenia poprawnych danych, użytkownik zostanie zweryfikowany i otrzyma dostęp do konfiguracji powiadomień SMS oraz do podstawowych informacji na temat konta (rys. 3).

| Wiadomość<br>Autoryzacja wykonana poprawnie       |  |  |
|---------------------------------------------------|--|--|
| Serwer SMS pl                                     |  |  |
| Konto SerwerSMS.pl                                |  |  |
| Nazwa użytkownika: demo<br>Typ konta: Post-Paid   |  |  |
| Stan konta<br>SMS ECO: 8 szt.<br>SMS FULL: 9 szt. |  |  |
| Zresetuj                                          |  |  |

Rys. 3 – Podgląd podstawowych danych konta.

## Konfiguracja

Dostęp do wtyczki odbywa się poprzez zakładkę Components → SerwerSMS / Komponenty → SerwerSMS. W zakładce Konfiguracja użytkownik ma możliwość skonfigurowania 7 powiadomień:

- powiadomienia administratora o rejestracji nowego użytkownika
- powiadomienia administratora o nowym zamówieniu
- powiadomienia klienta o zmianie statusu zamówienia na "Zatwierdzono"
- powiadomienia klienta o zmianie statusu zamówienia na "Anulowano"
- powiadomienia klienta o zmianie statusu zamówienia na "Zwrócono"
- powiadomienie klienta o zmianie statusu zamówienia na "Wysłano"
- powiadomienie klienta o zmianie statusu zamówienia na "Zrealizowano"

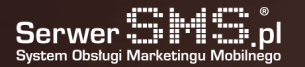

#### Dane konfiguracyjne modułu

| Numer telefonu administratora 🕐                                                                                                    |
|----------------------------------------------------------------------------------------------------|
| 48                                                                                                    |
| Wspólna nazwa nadawcy dla powiadomień  ?                                                                                                    |
| Nie                                                                                                    |
| Opcje wysyłki                                                                                                    |
| ✓ Unicode (Polski znaki) ⑦                                                                                                    |
| ✓ Flash ⑦                                                                                                    |
| ☑ Speed ⑦                                                                                                    |
| ✓ Test ⑦                                                                                                    |
| Opcje powiadomień                                                                                                    |
| Powiadomienia administratora o rejestracji nowego użytkownika                                                                                         |
| Lacoust summer (SMS ECO)                                                                                                    |
| Losowy numer (Sivis LCO)                                                                                                    |
| Treść SMS-a                                                                                                    |
| Utworzono nowe konto klienta. ld: {id}, nazwa: {username}, firma: {company}, imię: {first_name}, nazwisk<br>{last_name}, email: {email}, tel: {phone} |

Rys. 4 – Fragment formularza konfiguracji powiadomień.

Dla każdego z powiadomień istnieje możliwość zdefiniowania dokładnej treści wiadomości posługując się polami personalizacji oraz rodzajem wiadomości (Eco+ lub FULL). Należy jednak pamiętać o swoim limicie długich SMS, gdyż domyślnie każde konto ograniczone jest do pojedynczej wiadomości (160 znaków). Ograniczenie te można zmienić po zalogowaniu się do Panelu Klienta (panel.serwersms.pl) w menu Ustawienia konta -> Preferencje -> Zakładka "Konto".

Istnieje również opcja zresetowania danych konta SerwerSMS.pl poprzez kliknięcie w button "Zresetuj". Wówczas aby moduł działał poprawnie, należy dokonać ponownej autoryzacji do swojego konta SerwerSMS.pl.

W głównym module konfiguracyjnym użytkownik ma możliwość przejścia do akcji umożliwiających dodatkowo:

- wysyłania odrębnych sms'ów za pomocą dostępnego formularza ("Wyślij SMS")
- zdefiniowania nowej nazwy nadawcy lub podejrzenia aktualnej listy ("Nazwy nadawcy")
- podglądu stanu konta SerwerSMS.pl ("Konto")

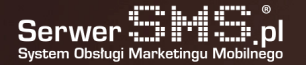

## Uwagi

Wtyczka została przygotowana dla systemu Joomla w wersji 3.x oraz modułu VirtueMart 3.x.